# M multi-act

Deliverable D2.3

# **MULTI-ACT Toolbox 1.0**

The MULTI-ACT Toolbox prototype (release 1.0)

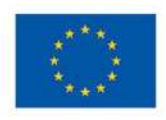

This project has received funding from the European Union's Horizon 2020 research and innovation programme under the Grant Agreement No 787570

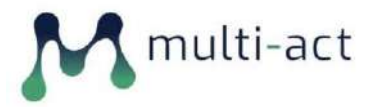

| PROJECT ACRONYM:     | A Collective Research Impact Framework and<br>multi-variate models to foster the true<br>engagement of actors and stakeholders in Health<br>Research and Innovation |
|----------------------|----------------------------------------------------------------------------------------------------|
| CONTRACT NUMBER:     | 787570                                                                                                    |
| DISSEMINATION LEVEL: | Public                                                                                                    |
| NATURE OF DOCUMENT:  | Websites, patents filling, etc.                                                                                                    |

| TITLE OF DOCUMENT:                        | MULTI-ACT Toolbox 1.0                                                                               |
|-------------------------------------------|----------------------------------------------------------------------------------------------------|
| REFERENCE NUMBER:                         | D2.3                                                                                                |
| WORKPACKAGE CONTRIBUTING TO THE DOCUMENT: | WP2                                                                                                 |
| VERSION:                                  | V0.2                                                                                                |
| EXPECTED DELIVERY DATE:                   | 31/10/2019                                                                                          |
| DATE:                                     | 31/10/2019                                                                                          |
| AUTHORS (name and organization):          | Sofia Tsekeridou (Intrasoft International S.A.)<br>George Tsakirakis (Intrasoft International S.A.) |

This document details the functionalities that were implemented in the initial version of the MULTI-ACT Toolbox (MULTI-ACT Toolbox 1.0) and intends to provide all necessary know how to serve as a user manual of the web application.

| REVISION HIST | ORY  |          |                                   |
|---------------|------|----------|-----------------------------------|
| REVISION      | DATE | COMMENTS | AUTHOR (NAME AND<br>ORGANISATION) |

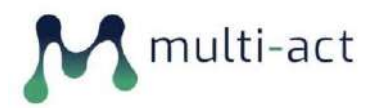

| V0.1 | 23/10/2019 | First Deliverable draft               | Sofia Tsekeridou (INTRASOFT<br>International S.A)<br>George Tsakirakis (INTRASOFT<br>International S.A) |
|------|------------|---------------------------------------|----------------------------------------------------------------------------------------------------|
| V0.2 | 31/10/2019 | Final version for Coordinator's check | Sofia Tsekeridou (INTRASOFT<br>International S.A)<br>George Tsakirakis (INTRASOFT<br>International S.A) |
| V0.3 | 01/11/2019 | Final version edited and formatted    | Valentina Tageo (FISM)                                                                                  |

#### FILENAME: MULTI-ACT\_D2.3\_INTRA\_20191031\_v0.3

#### **STATEMENT OF ORIGINALITY:**

This deliverable contains original unpublished work except where clearly indicated otherwise. Acknowledgement of previously published material and of the work of others has been made through appropriate citation, quotation or both.

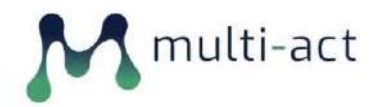

# **TABLE OF CONTENT**

| EXECUT | ΓIVE SUMMARY6                                             |
|--------|-----------------------------------------------------------|
| 1 MU   | JLTI-ACT Toolbox Functionality7                           |
| 1.1    | Home Page7                                                |
| 1.2    | User Registration                                         |
| 1.2.   | 1 User Registration Confirmation                          |
| 1.2.   | 2 User Password Set                                       |
| 1.2.   | 3 Password Reset                                          |
| 1.2.   | 4 User Login                                              |
| 1.3    | User Profile11                                            |
| 1.4    | Initiatives Page11                                        |
| 1.4.   | 1 Initiative Creation                                     |
| 1.4.   | 2 Initiative View                                         |
| 1.5    | MULTI-ACT Framework Baseline Analysis15                   |
| 1.6    | Impact assessment 17                                      |
| 1.7    | Author Role 20                                            |
| 1.7.   | 1 Indicators Page 20                                      |
| 1.7.   | 2 Indicator Addition 21                                   |
| 1.7.   | 3 Indicator Search using a search term 24                 |
| 1.7.   | 4 Indicator Search using the Master Scorecard Taxonomy 25 |
| 1.7.   | 5 Editing an Indicator 27                                 |
| 1.8    | Taxonomy Editing                                          |
| CONCL  | USIONS                                                    |

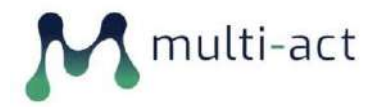

# **TABLE OF FIGURES**

| Figure 1 Home Screen                                 |
|------------------------------------------------------|
| Figure 2 User Registration                           |
| Figure 3 User One Time Login                         |
| Figure 4 User Password Set                           |
| Figure 5. User Password reset                        |
| Figure 6 User Login                                  |
| Figure 7 User Profile                                |
| Figure 8 Initiatives Page                            |
| Figure 9 Initiative Creation 01                      |
| Figure 10 Initiative Creation 02                     |
| Figure 11 Initiative View Page                       |
| Figure 12 MULTI-ACT Framework Baseline Analysis 0116 |
| Figure 13 MULTI-ACT Framework Baseline Analysis 0217 |
| Figure 14 Impact Assessment Indicator Selection      |
| Figure 15 Impact Assessment – Indicator 19           |
| Figure 16 Initiative: Indicators in Use 20           |
| Figure 17 Indicators Page                            |
| Figure 18 Indicator Addition 01 22                   |
| Figure 19 Indicator Addition 02                      |
| Figure 20 Indicator Addition - Scorecard Taxonomy    |
| Figure 21 Indicator Search                           |
| Figure 22 Indicator Search via Taxonomy 01           |
| Figure 23 Indicator Search via Taxonomy 02           |
| Figure 24 Indicator View                             |
| Figure 25 Indicator Editing 29                       |
|                                                      |

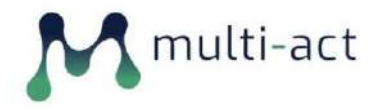

# **EXECUTIVE SUMMARY**

The initial version of the MULTI-ACT Toolbox delivers the first core set of functionalities that were defined in Deliverable D2.1 (Report describing the methodology & design principles of the MULTI-ACT Toolbox).

The MULTI-ACT Toolbox can be visited at present at a temporary URL <u>http://multiact.dyndns.info</u>, until a domain name will be appointed to it, under the registered **multiact.eu** domain of the MULTI-ACT Project.

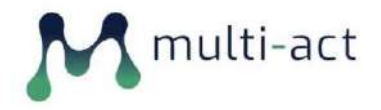

# **1 MULTI-ACT Toolbox Functionality**

The first version of the MULTI-ACT Toolbox delivers the core characteristics that have already been defined and aims to serve as the basis on which all future identified enhanced features will be added through time, leading to the final version (MULTI-ACT Toolbox v2.0).

For this version the base features that have been implemented are:

- User Management (User Registration/Validation etc.)
- User Profile Creation (Initiatives addition)
- Framework Baseline Analysis per Initiative
- Impact Assessment and Indicator Selection per Initiative
- Author Role (for adding/editing/enriching the Master Scorecard Indicator entities)

#### 1.1 Home Page

The MULTI-ACT Toolbox Home page informs the visitor about the nature and goal of the web application and provides a link for the user to login or register.

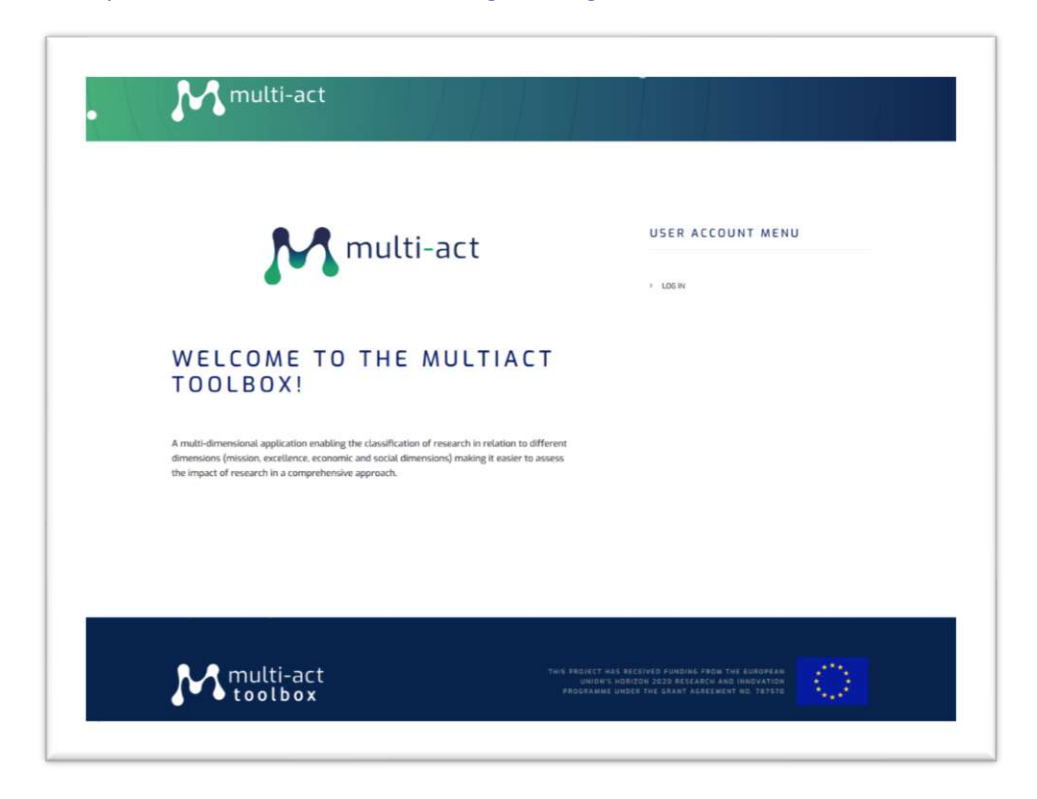

Figure 1 Home Screen

#### **1.2 User Registration**

A new user that wishes to register provides a minimum set of information consisting of:

• A valid email address.

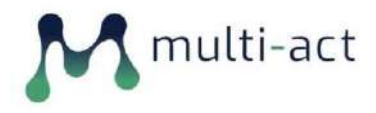

- A desired username.
- His or Her First and Last name.

and clicks on the Create Account link which sends a confirmation email to the user's email.

| <br>M multi-act                                                                                                    |                   |
|----------------------------------------------------------------------------------------------------|-------------------|
| CREATE NEW ACCOUNT                                                                                                    | USER ACCOUNT MENU |
| Log in Orade mere account. Biner your password<br>Email address +<br>pitourshipparembers.com<br>A valid email ablevs. All emails from the system still be sent to this ablevs. The email ablevs is not make                                                                                                    | + USEN            |
| paties and and a large year of you under to reactive a new presented or with the resultse service on<br><b>Username *</b><br>Johnell<br>Service (under downations are allowed) including space, period (). hydron (), spectrapper (), webracture (.), and the gives of the spectrame of the spectrame of the sp |                   |
| First name * 2009 Prove the you Red name Last name *                                                                                                    |                   |
| Smith<br>Rease state year lost nume.<br>CREATE HEM ACCOUNT                                                                                                    |                   |
|                                                                                                    |                   |

#### Figure 2 User Registration

#### 1.2.1 User Registration Confirmation

The user receives an email containing a unique link that can only be used once, which leads the user to a Welcome Screen for the user to setup his/her password (Figure 3).

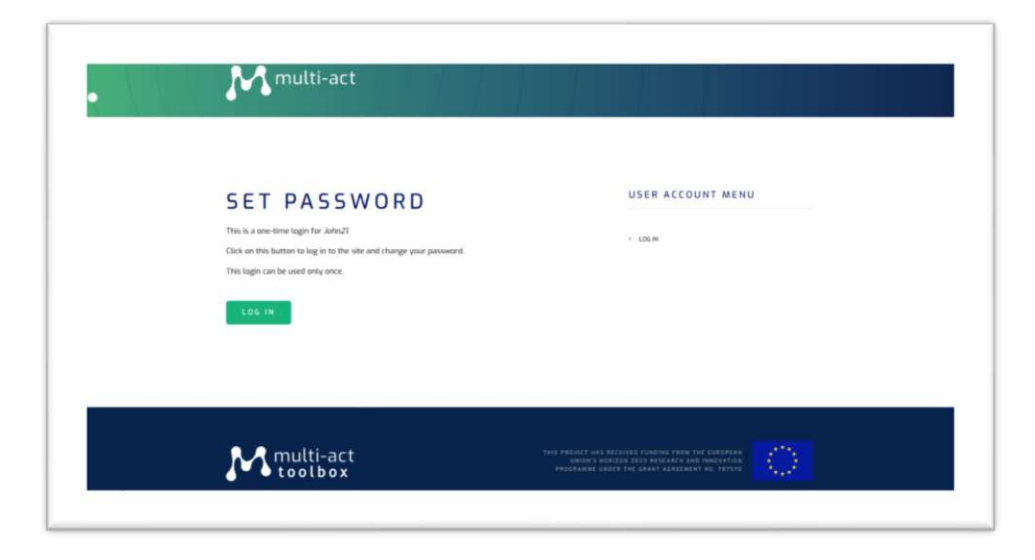

Figure 3 User One Time Login

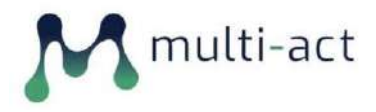

#### 1.2.2 User Password Set

After the welcome screen, the user is requested to insert his/her own personal information (name, surname and email) and create and confirm his/her password (Figure 4).

| You do not have any initiatives yet. | JOHN21                        | USER ACCOUNT MENU         |
|--------------------------------------|-------------------------------|---------------------------|
| ADD CONTENT                          | View Edit                     | > MV ACCOUNT<br>> LOG DUT |
| ↔ Add Initiative                     | Email address *               |                           |
|                                      | Please enter your first name. |                           |

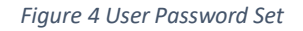

#### 1.2.3 Password Reset

If a user has forgotten his/her password they can use the password reset functionality (Figure 5), by entering his/her registered email address in the password reset form. They are then sent an email with instructions containing a unique link to use in order to define a new password.

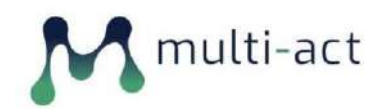

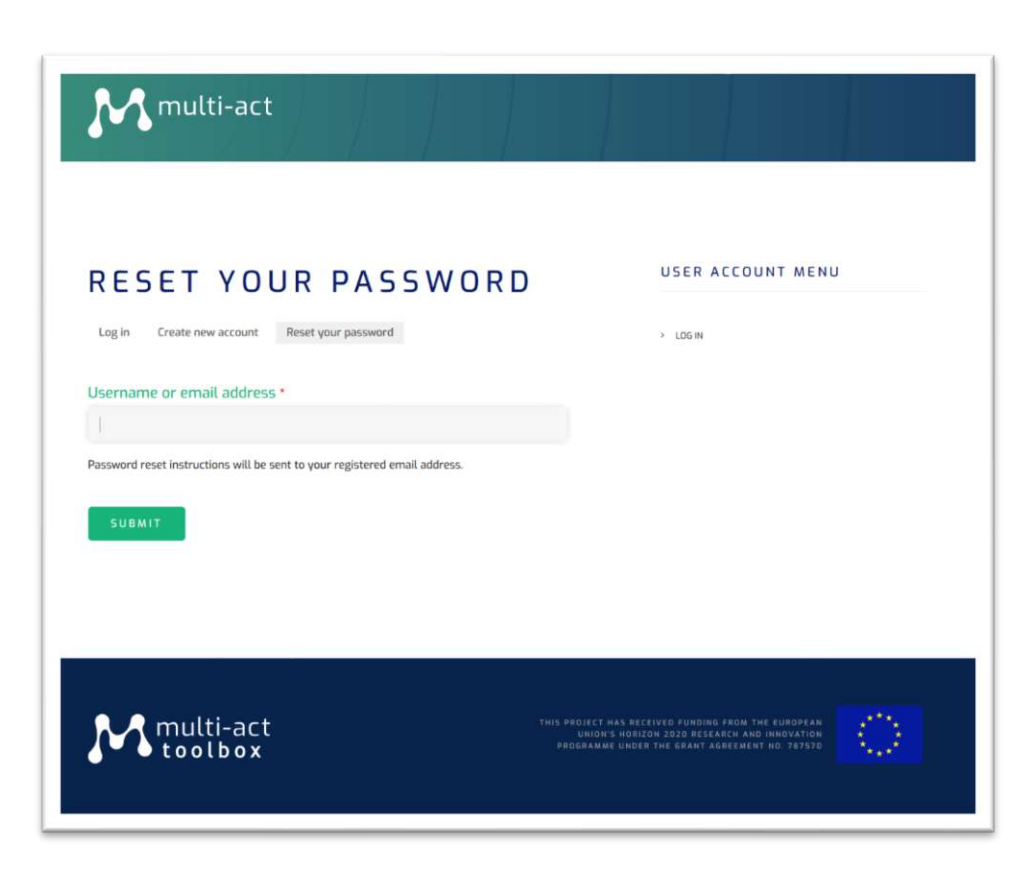

#### Figure 5. User Password reset

#### 1.2.4 User Login

| • | M multi-act                                                                                                    |                                                                                                    |
|---|----------------------------------------------------------------------------------------------------|----------------------------------------------------------------------------------------------------|
|   | LOG IN<br>Log is Greater new account Renet your password<br>Username *<br>Enter your Multipat Teology operators<br>Password *<br>Enter the possword that accompanies your username. | USER ACCOUNT MENU                                                                                                    |
|   | M multi-act<br>toolbox                                                                                                    | tuek verstette kakk nettisende funktione, antise funk bisjonifank<br>Luniserte medeltiste statise betrekken kak mengetyterte<br>Heltens anne verste fank tarket i die tettste |

Figure 6 User Login

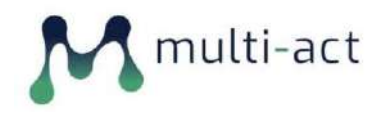

## 1.3 User Profile

The User Profile page provides a condensed view of the user information (Name & Surname) as well as a depiction of the user created Initiatives. The Initiatives are presented in a tree like view which shows the relationship between Parent Initiatives (Programmes) and Children Initiatives (Projects). The user can add a new Initiative either from his/her Profile page or the Initiatives Page.

| multi-act                                |                    | INITIATIVES PROFI         |
|------------------------------------------|--------------------|---------------------------|
| MY INITIATIVES                           | JOHN21             | USER ACCOUNT ME           |
| M S INITIATIVE 01<br>• MS Initiative 02b | View Edit          | > MY ACCOUNT<br>> LOG DUT |
| SINGLE PROJECTS                          | John               |                           |
| Single Project                           | Last name<br>Smith |                           |
| ADD CONTENT                              |                    |                           |
|                                          |                    |                           |

Figure 7 User Profile

## **1.4 Initiatives Page**

This page lists all the Initiatives created by the user/promoter. As previously stated, the initiatives are presented in a tree-like manner depicting the potential association between a parent Programme Initiative and one or more children Project Initiatives.

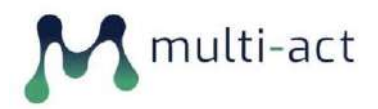

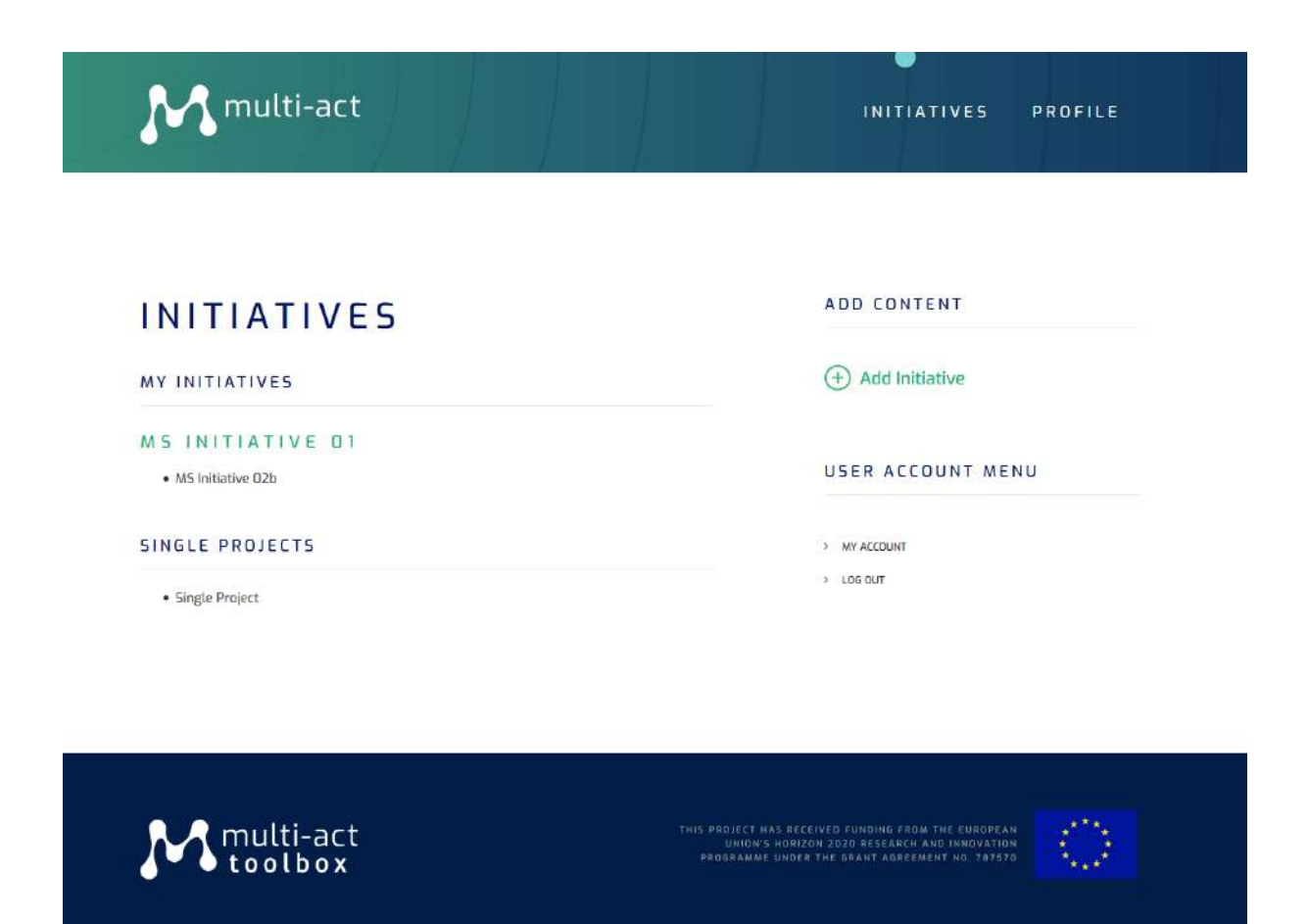

Figure 8 Initiatives Page

#### 1.4.1 Initiative Creation

The User creates an Initiative populating all relative information. In the case that the new Initiative is a Project that is a child to a Parent Initiative, the user populates the field *Parent Initiative* respectively. If the child Initiative inherits the parent's MULTI-ACT Framework Baseline Analysis results, the user enables the checkbox *Inherits Parent's Assessment* 

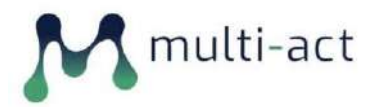

#### MULTI-ACT Toolbox 1.0

| M multi-act                                                                                                    |              | INITIATIVES PRO                   |
|----------------------------------------------------------------------------------------------------|--------------|-----------------------------------|
|                                                                                                    |              |                                   |
| CREATE INITIATIVE                                                                                                    |              | USER ACCOUNT MENU                 |
| Title •                                                                                                    |              | > MY ACCOUNT                      |
| MS Initiative 02b                                                                                                    |              |                                   |
| Project                                                                                                    | ~            | MULTI-ACT MODEL BASEL<br>ANALYSIS |
| Your stakeholder Type                                                                                                    |              | Status Pending                    |
| Industry                                                                                                    | ~            |                                   |
| Starting Year                                                                                                    |              |                                   |
| 1975                                                                                                    | ~            |                                   |
| Number of Organizations involved •                                                                                                    |              |                                   |
| 3                                                                                                    | ( <b>b</b> ) |                                   |
| Core Activities                                                                                                    |              |                                   |
| Evaluation of treatments and therapeutic interventions<br>Health and social care services research<br>Management of diseases and conditions |              |                                   |

Figure 9 Initiative Creation 01

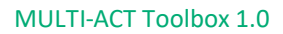

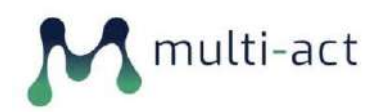

| Evaluation of treatments and therapeutic interventions                         | ~  |
|--------------------------------------------------------------------------------|----|
| Health and social care services research                                       |    |
| Prevention of diseases and conditions / promotion of health and wellbeing      |    |
| Underpinning research and aetiology                                            | ~  |
| STAKEHOLDER MEMBER TYPES •                                                     |    |
| Care providers                                                                 |    |
| ☑ Industry                                                                     |    |
| Patients                                                                       |    |
| Patients Organizations                                                         |    |
| Payers and Purchasers                                                          |    |
| Policy makers                                                                  |    |
| Public                                                                         |    |
| Research and Education Organizations                                           |    |
| Geographical Coverage * Andorra Angola Antigua and Barbuda Argentina Argentina | Ŷ. |
| Parent Initiative                                                              |    |
| MS Initiative D1 (529)                                                         | 0  |
| ☑ Inherits Parent's Assesment                                                  |    |
|                                                                                |    |

Figure 10 Initiative Creation 02

#### 1.4.2 Initiative View

Upon selecting an Initiative, the user is presented will all relative information.

By following the provided links on the right side of the screen, the user has the options to perform:

- MULTI-ACT Framework Baseline Analysis
- Impact assessment

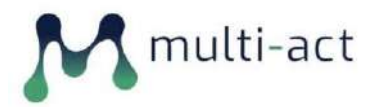

#### **MULTI-ACT Toolbox 1.0**

| M multi-act                                                 | INITIATIVES PROFILE                  |
|-------------------------------------------------------------|--------------------------------------|
| MS INITIATIVE O2B                                           | USER ACCOUNT MENU                    |
| View Edit Delete October 31. 2019 By John21                 | > MY ACCOUNT<br>> LOG OUT            |
| Your stakeholder Type<br>Industry                           | MULTI-ACT MODEL BASELINE<br>ANALYSIS |
| Starting Year<br>1975                                       | Status Pending                       |
| Number of Organizations involved<br>3                       | Add impact assessment                |
| Stakeholder member types<br>Industry Patients Organizations |                                      |
| Funding Research<br>Off                                     |                                      |

Figure 11 Initiative View Page

## 1.5 MULTI-ACT Framework Baseline Analysis

The user, upon following the link to perform the MULTI-ACT Framework Baseline Analysis on a given Initiative, is taken to a multi-step Questionnaire divided into different criteria (Figures 12 and 13). The Questionnaire content is dynamic. That means that specific questions/sections are shown depending on the User's choices in previous relative questions. The user has the ability to move freely between the different sections of the Questionnaire, as well as temporarily submit his/her answers and is able to edit and complete the Questionnaire at a later stage.

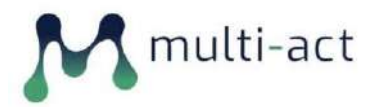

| M multi-act                                                                                                    | INITIATIVES PROFILE                   |
|----------------------------------------------------------------------------------------------------|---------------------------------------|
| AGENDA<br>SERIERIA I:<br>VISION AND<br>AGENDA<br>PATIERIA I:<br>SOVERNANCE<br>PARTICIPAT<br>SOVERNANCE<br>PARTICIPAT<br>PARTICIPAT<br>PAR | USER ACCOUNT MENU ANY ACCOUNT LOG OUT |
| Have you developed a shared vision/mission for your initiative?     None -                                                                                                    |                                       |
| <ul> <li>2. Do you have an agenda defining the priority areas, mid-term and long-term objectives and a set of actions to achieve the objectives of the initiative?</li> <li>None - </li> </ul>                                                                                                    |                                       |
| 4. Could you please describe how you have defined the common objectives, priority areas and set of actions?                                                                                                    |                                       |

Figure 12 MULTI-ACT Framework Baseline Analysis 01

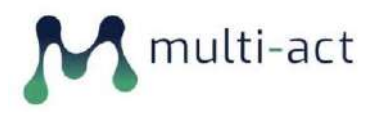

| multi-act                                                                                                    | INITIATIVES PROFILE |
|----------------------------------------------------------------------------------------------------|---------------------|
|                                                                                                    |                     |
| MULTI-ACT FRAMEWORK                                                                                                    | USER ACCOUNT MENU   |
| BASELINE ANALYSIS                                                                                                    | > MY ACCOUNT        |
| Image: CRITERIA 1:       CRITERIA 2:       CRITERIA 3:       CRITERIA 4:       COMPLETE         VISION AND       PARTICIPAT       EFFECTIVE       EFFICIENT       STARMOLD.       MANAGEME         AGENDA       GOVERNANCE       STARMOLD.       MANAGEME       ENGAGEMENT       AND         - PATIENT       COORDINAT       ENGAGEMENT       OF THE         INITIATIVE       INITIATIVE | > LOG OLIT          |
| Page 3 of 5 (50%)                                                                                                    |                     |
| 25. Beyond the stakeholders involved in the governance structure,                                                                                                    |                     |
| have you identified other stakeholders who might be influenced or<br>might influence the initiative?                                                                                                    |                     |
|                                                                                                    |                     |
| - None - V                                                                                                    |                     |
| 27. Did you differentiate the level of engagement of these<br>stakeholders (i.e. involved in specific activities of the initiative such as<br>research group, consulted, informed) according to their relevance to<br>the initiative and other specific characteristics?                                                                                                    |                     |
| - None - 🗸 🗸 🗸                                                                                                    |                     |
|                                                                                                    |                     |
| 78. No vou have a stakeholder engagement strategy in place? (hoth                                                                                                    |                     |

Figure 13 MULTI-ACT Framework Baseline Analysis 02

## **1.6 Impact assessment**

A user can perform Impact Assessment on an Initiative they created, by following the *Add impact assessment* link from the right-side menu of an Initiative page (Figure 14).

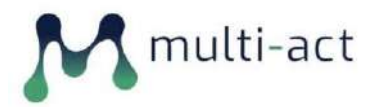

| M multi-act                          | INITIATIVES      |
|--------------------------------------|------------------|
|                                      |                  |
| IMPACT ASSESSMENT                    | USER ACCOUNT MEN |
| CRIF Dimensions                      | > MY ACCOUNT     |
| Economic                             | > LOG OUT        |
| Aspect                               |                  |
| Control                              | *                |
| Indicator Group                      |                  |
| Control process                      | ~                |
| Core Indicator                       |                  |
| Projects deviation                   | *                |
| Additional Indicator                 |                  |
| - None -                             | <b>v</b>         |
| Additional Indicator - None - SUBMIT | ~                |

Figure 14 Impact Assessment Indicator Selection

The user selects from each drop-down menu the desired value, which triggers the population of the following drop down menu, until they select to use a Core/Additional Indicator.

They are then presented with all the information of the selected indicator.

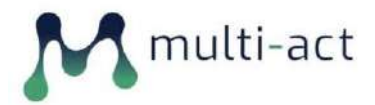

#### MULTI-ACT Toolbox 1.0

| M multi-act                                                                                                    | INITIATIVES PROFILE |
|----------------------------------------------------------------------------------------------------|---------------------|
| <b>PROJECTS DEVIATION</b> Description  Deviations related to the schedule or costs of health research processes.                                                                                            | S MY ACCOUNT        |
| Rationale<br>The analysis of deviation allows identifying their causes, as well as<br>reformulate programs and implement corrective actions.                                                                |                     |
| Core/ Additional<br>Core                                                                                                    |                     |
| Associated terms<br>Project deviation: Any non-conformity between the plan of a project and<br>actual work.                                                                                                 |                     |
| Preferred data sources<br>Own organization                                                                                                    |                     |
| Method of measurement<br>Compute a percentage that accounts for the deviations identified. There are<br>different alternatives:<br>- number of projects with cost overrun issues / total number of projects |                     |

Figure 15 Impact Assessment – Indicator

The selected indicator is then associated with the relative Initiative and is shown in the bottom rightside of the Initiative's page (Figure 16) under the section *INDICATORS IN USE*.

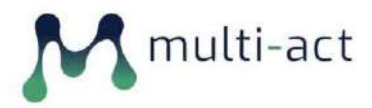

| multi-act                                                   | INITIATIVES PROFILE                  |
|-------------------------------------------------------------|--------------------------------------|
|                                                             |                                      |
| MS INITIATIVE 02B                                           | USER ACCOUNT MENU                    |
| View Edit Delete<br>October 31, 2019 By John21              | > MY ACCOUNT<br>> LOG DUT            |
| Your stakeholder Type<br>Industry                           | MULTI-ACT MODEL BASELINE<br>ANALYSIS |
| Starting Year<br>1975                                       | Status Pending                       |
| Number of Organizations involved                            | IMPACT ASSESSMENT                    |
|                                                             | Add impact assessment                |
| Stakeholder member types<br>Industry Patients Organizations | Projects deviation                   |
| Funding Research<br>Off                                     |                                      |

Figure 16 Initiative: Indicators in Use

## 1.7 Author Role

The Toolbox is designed to support flexibility and specifically to aid to the need of editing and enriching the Master Scorecard which is an ongoing process which will accompany the test and implementation of the MULTI-ACT framework in a case study initiative in WP4 and the subsequent refinement of the framework itself afterwards. Thus, a new authoring role has been defined. All users that are appointed the role of an Author - upon logging in - have the option to use the Indicators Page (Figure 17).

#### 1.7.1 Indicators Page

The Indicator page presents a list of all the indicators that were imported in the Toolbox from the Master Scorecard, as well as provide the ability to add new ones or edit existing ones.

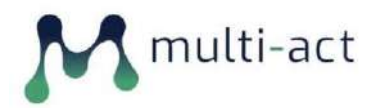

| M multi-act INDICAT                                                                                                    | ORS INITIATIVES PROFILE |
|----------------------------------------------------------------------------------------------------|-------------------------|
|                                                                                                    |                         |
| INDICATORS                                                                                                    | ADD CONTENT             |
| Filter by Scorecard Reference                                                                                                    | (+) Add Indicator       |
| - Any - 🗸                                                                                                    | USER ACCOUNT MENU       |
| APPLY                                                                                                    | > MY ACCOUNT            |
| Acknowledgment of Responsible Research and Innovation (RRI)<br>standards and regulations<br>Description of the extent to which standards and regulations regarding RRI are acknowledged.<br>complied with and embedded in the research process.                                | > LOG OUT               |
| Community engagement activities<br>Description of the events to increase activity among community members.                                                                                                    | SEARCH                  |
| Succesful operations aimed to engage the local community<br>Implemented actions for enhancing local community engagement, impact assessments, and<br>development programs based on local needs                                                                                 | Search. Q               |
| Volumen of GHG emissions<br>Amount of greenhouse gas (GHG) emissions from operations that are owned or controlled by<br>the organization. The main gases included are carbon dioxide (CO2), methane (CH4), nitrous<br>oxide (N2O) and hydrofluorocarbons (HFCs), among others. |                         |
| Material intensity<br>Quantity of raw materials needed for manufacturing purposes (during the research and<br>production processes)                                                                                                    |                         |

#### Figure 17 Indicators Page

#### **1.7.2** Indicator Addition

By clicking the Add Indicator link, an Author can create a new Indicator and associate it to an existing node of the Master Scorecard Taxonomy (Figures 18 and 19).

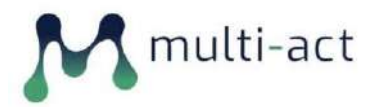

| M multi-act                                                                                                    | INDICATORS INITIATIVES PROF       |
|----------------------------------------------------------------------------------------------------|-----------------------------------|
|                                                                                                    |                                   |
| CREATE INDICATOR                                                                                                    | USER ACCOUNT MENU                 |
| Title •                                                                                                    | > MY ACCOUNT                      |
| Indicator XXX                                                                                                    | > LOG OUT                         |
| Indicator code                                                                                                    |                                   |
| 23                                                                                                    | e                                 |
| Description *                                                                                                    |                                   |
| Description                                                                                                    |                                   |
| Description of the indicator.                                                                                                    | h.                                |
| Rationale                                                                                                    |                                   |
| Relevance of the indicator and advantages for its use.                                                                                                    | a                                 |
| Core/ Additional •                                                                                                    |                                   |
| Core                                                                                                    |                                   |
| Type of indicator within each aspect. Core indicators are key to evaluate each aspect. Addition<br>evaluate some areas which are not covered by the core indicators but that are relevant to pro- | val indicators<br>ovide a more in |

Figure 18 Indicator Addition 01

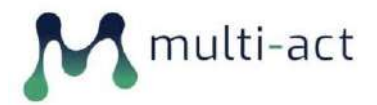

|                                                                                                    |                                                                                                    | About text formats @                                           |  |
|----------------------------------------------------------------------------------------------------|----------------------------------------------------------------------------------------------------|----------------------------------------------------------------|--|
| Additional comments.                                                                                                    |                                                                                                    |                                                                |  |
| Monitoring & Eva                                                                                                    | luation Framework *                                                                                                    |                                                                |  |
| Impact                                                                                                    |                                                                                                    | ~                                                              |  |
| Levels of the results chain<br>relates: - Input (resources i<br>Impact or final outcome (lo                                            | framework. Thus, indicate the stage of research pr<br>ised) - Process (actions carried out) - Output (good<br>ng term changes)       | cess to which the indicator<br>& services directly produced) - |  |
| Data Type Repres                                                                                                    | entation *                                                                                                    |                                                                |  |
| Qualitative                                                                                                    |                                                                                                    | ~                                                              |  |
| Type of indicator. Qualitativ<br>percentage, ratio, absolute                                                                           | e/Quantitative For quantitative indicator, provide a<br>number.                                                                      | Iditional classificaton:                                       |  |
| Type of informati                                                                                                    |                                                                                                    |                                                                |  |
| Average<br>Categorical options<br>Free text<br>Link                                                                                    | ist                                                                                                    | , î                                                            |  |
| Average<br>Categorical options<br>Free text<br>Link<br>Indicate the type of inform<br>helps to determine the input                     | ist<br>aution that the initiative must provide to disclose the<br>it areas that the users will need to feed into the To              | indicator. This information<br>abox.                           |  |
| Average<br>Categorical options<br>Free text<br>Link<br>Indicate the type of inform<br>helps to determine the input<br>Scorecard Refere | ist<br>ation that the initiative must provide to disclose the<br>it areas that the users will need to feed into the To<br><b>NCC</b> | indicator. This information<br>lbox.                           |  |

Figure 19 Indicator Addition 02

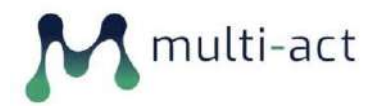

| body p                                 |                      |  |
|----------------------------------------|----------------------|--|
|                                        | About text formats @ |  |
| Additional comments.                   |                      |  |
|                                        |                      |  |
| Monitoring & Evaluation Framework *    |                      |  |
|                                        |                      |  |
| - Select a value -                     | ^                    |  |
| CRIF Dimensions                        |                      |  |
| -Economic                              |                      |  |
| Anti-competitive behaviour             |                      |  |
| Anti-competitive behaviour             |                      |  |
| Control                                |                      |  |
| Control process                        |                      |  |
| -Economic externalities                |                      |  |
| Indirect economic impact               |                      |  |
| Financial performance                  |                      |  |
| Financial stability                    |                      |  |
| Profitability                          |                      |  |
| Revenue                                |                      |  |
| Improvement of health services         |                      |  |
| Effectiveness in healthcare practice   |                      |  |
| -Intellectual property                 |                      |  |
| Patents                                |                      |  |
| Market                                 |                      |  |
| Market presence                        |                      |  |
| Perspective of long-term relationships | ¥                    |  |
| - Select a value -                     | ~                    |  |
|                                        |                      |  |
|                                        |                      |  |
| SAVE PREVIEW                           |                      |  |
|                                        |                      |  |
|                                        |                      |  |

Figure 20 Indicator Addition - Scorecard Taxonomy

#### **1.7.3** Indicator Search using a search term

From this page the Author users can search for a specific indicator entering a search term in the search field and are then presented with the relative found indicators to select from.

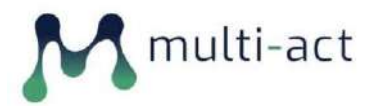

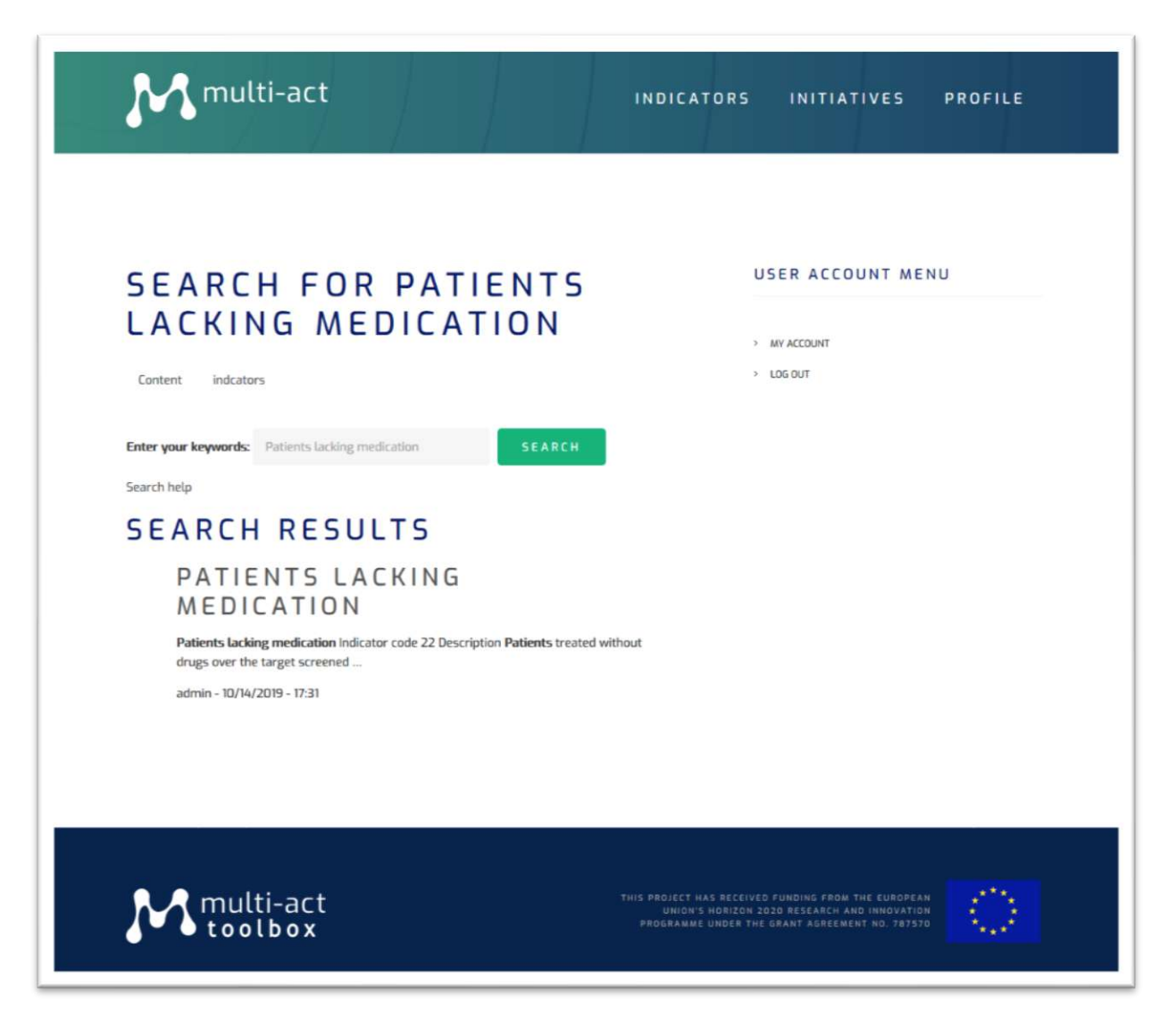

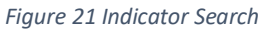

#### 1.7.4 Indicator Search using the Master Scorecard Taxonomy

Alternatively, the Author users can select - from a tree-like view depicting the Master Scorecard Taxonomy - a specific node, to narrow down the search to the indicators that are associated to the given Taxonomy node.

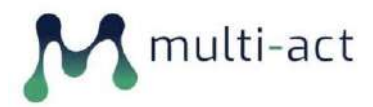

| INDICATORS                                                                                      |                                       | ADD CONTENT       |     |
|-------------------------------------------------------------------------------------------------|---------------------------------------|-------------------|-----|
| Filter by Scorecard Reference                                                                   |                                       | (+) Add Indicator |     |
| - Any -                                                                                         | ¥                                     |                   |     |
| Cost<br>Cost savings                                                                            | ^                                     | USER ACCOUNT M    | ENU |
|                                                                                                 |                                       |                   |     |
| -Resources allocated                                                                            |                                       | > MY ACCOUNT      |     |
| Employment                                                                                      | ad longuistion (PPI)                  | 105017            |     |
| -Efficacy                                                                                       | in intovation (RRI)                   | 2 608 601         |     |
| -Drug supply to patient                                                                         |                                       |                   |     |
| -Improvement in drug supply                                                                     | is regarding KKI are acknowledged.    |                   |     |
| Increase in drug supply                                                                         |                                       | SEARCH            |     |
| Governance                                                                                      |                                       |                   |     |
| Governance                                                                                      | unity members.                        |                   |     |
| Health service assessment                                                                       |                                       |                   | Q   |
| Overall health service                                                                          | cal community                         |                   |     |
| -Health services and products accessibility                                                     | gement, impact assessments, and       |                   |     |
| Health service accessibility                                                                    |                                       |                   |     |
| Transparency                                                                                    |                                       |                   |     |
| -Healthcare practitioners human capital                                                         | is that are owned or controlled by    |                   |     |
| Healthcare practitioners ability                                                                | le (CO2), methane (CH4), nitrous      |                   |     |
| Improvement of health services                                                                  | ~                                     |                   |     |
| Material intensity<br>Quantity of raw materials needed for manufactur<br>production processes). | ing purposes (during the research and |                   |     |

Figure 22 Indicator Search via Taxonomy 01

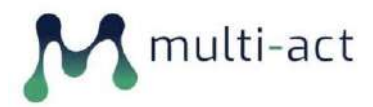

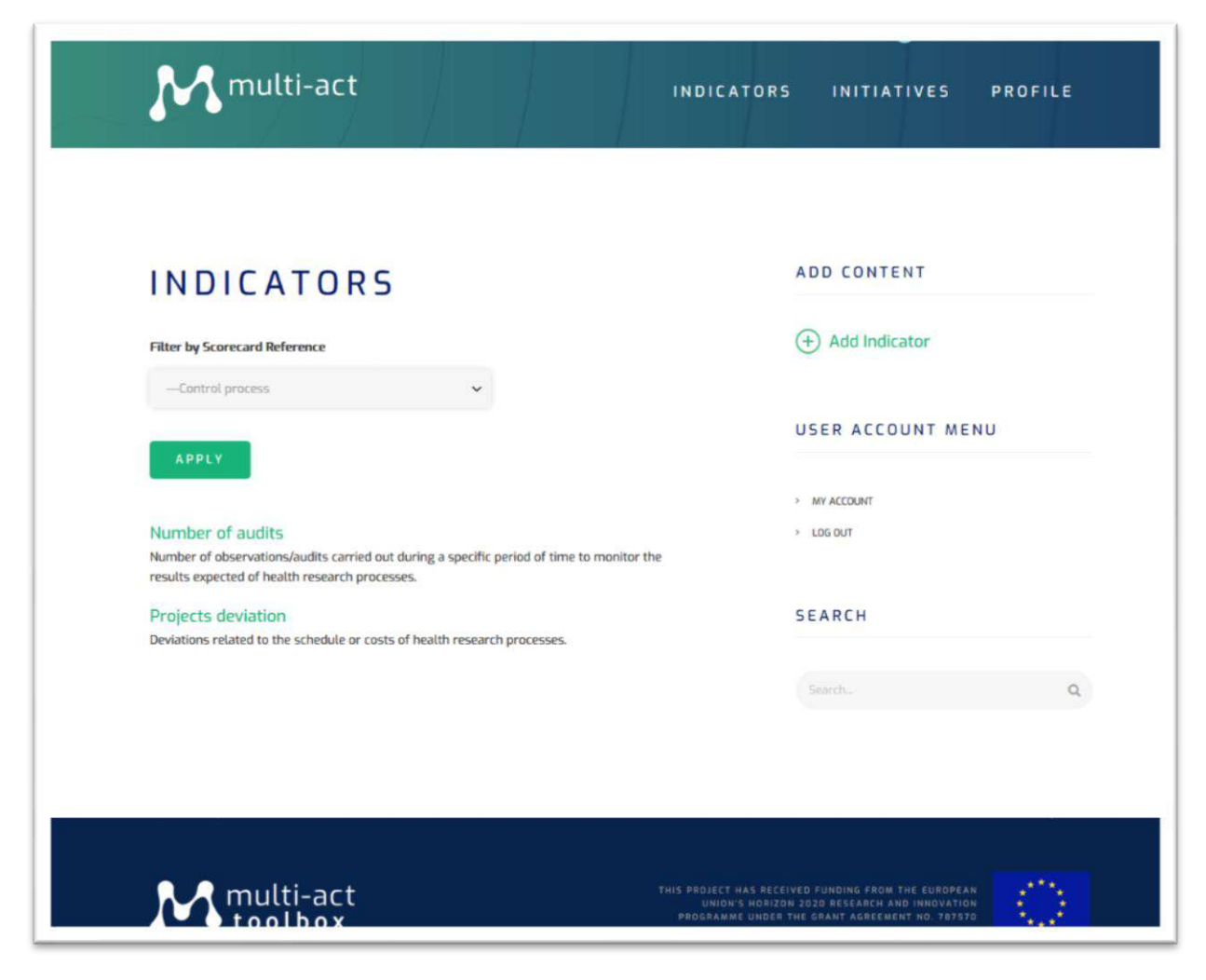

Figure 23 Indicator Search via Taxonomy 02

#### 1.7.5 Editing an Indicator

When an existing indicator is selected, all relative information is presented to the user, together with the ability to edit/delete the indicator.

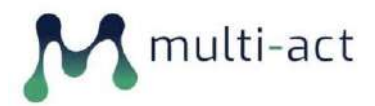

| Multi-act INDICATO                                                                                                    | ORS INITIATIVES PROFILE |
|----------------------------------------------------------------------------------------------------|-------------------------|
|                                                                                                    |                         |
| COMMUNITY                                                                                                    | USER ACCOUNT MENU       |
| ENGAGEMENT ACTIVITIES                                                                                                    |                         |
|                                                                                                    | > MY ACCOUNT            |
| View Edit Delete                                                                                                    | > LOG DUT               |
| October 14, 2019 By admin                                                                                                    |                         |
| Description                                                                                                    |                         |
| Description of the events to increase activity among community members.                                                                                                    |                         |
| Rationale                                                                                                    |                         |
| The indicator provides information on the actions taken by an initiative to                                                                                                    |                         |
| promote and increase its activities among communities.                                                                                                    |                         |
| Core/ Additional                                                                                                    |                         |
| Core                                                                                                    |                         |
| Associated terms                                                                                                    |                         |
| Public/community involvement/engagement: The inclusion and                                                                                                    |                         |
| consideration of communities as a key stakeholder in the decision-making                                                                                                    |                         |
| Stakeholders engagement: Activities that can be done with stakeholders:                                                                                                    |                         |
| - Charles and a second second s |                         |

Figure 24 Indicator View

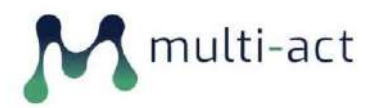

| multi-act                                                                               | CATORS INITIATIVES PROFILE           |
|-----------------------------------------------------------------------------------------|--------------------------------------|
| EDIT INDICATOR<br>COMMUNITY<br>ENGAGEMENT ACTIVITIES<br>View Edit Delete                | USER ACCOUNT MENU MY ACCOUNT LOG OUT |
| Community engagement activities                                                         |                                      |
| Indicator code                                                                          |                                      |
| 115                                                                                     |                                      |
| Description *                                                                           |                                      |
| Description of the events to increase activity among community members.                 |                                      |
| Description of the indicator.                                                           |                                      |
| Rationale                                                                               |                                      |
| The indicator provides information on the actions taken by an initiative to promote and |                                      |

Figure 25 Indicator Editing

# **1.8 Taxonomy Editing**

The Master Scorecard was utilized in the MULTI-ACT Toolbox by cross-referencing Indicator objects with the imported Scorecard Taxonomy.

This produced as added value the seamless ability of editing and enlarging the Master Scorecard, in a dynamic & user-friendly way. As per the Addition of Indicators, an administrative user has the ability of editing the taxonomy by a simple drag & drop action, causing all associated indicators to be automatically moved respectively.

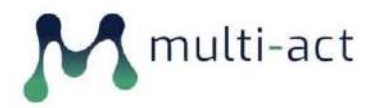

#### MULTI-ACT Toolbox 1.0

| Master Scorecard 🖄                                                                                                    |            |
|----------------------------------------------------------------------------------------------------|------------|
| List Edit Manage fields: Manage form display Manage display                                                                                                    |            |
| Home = Administration = Structure > Taxonomy = Edit Mester Scorecard  Add term  Master Scorecard contains terms grouped under parent terms. You can reorganize the terms in Master Scorecard using their drag-and-drop handles. |            |
| NAME                                                                                                    | OPERATIONS |
| -4- CRIF Dimensions                                                                                                    | Edit •     |
| -4- Economic                                                                                                    | Edit       |
| 4 Anti-competitive behaviour                                                                                                    | Edit •     |
| 4- Anti-competitive behaviour                                                                                                    | Edit •     |
| 4 Control                                                                                                    | Edit •     |
| Dag to m-ontain<br>++                                                                                                    | Edit •     |
| 4 Economic externalities                                                                                                    | Edit •     |
| 4- Indirect economic impact                                                                                                    | Frin •     |
| 4. Financial performance                                                                                                    | Edit •     |
| -3- Financial stability                                                                                                    | Edit -     |
| Profitability                                                                                                    | Edit -     |
| -j- Rovenue                                                                                                    | Edit +     |

Figure 26 Taxonomy Editing - Rearranging

MULTI-ACT Toolbox 1.0

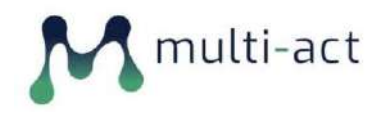

# **CONCLUSIONS**

The delivered first version of the MULTI-ACT Toolbox provides all necessary functionality for its first test phase in order to accumulate valuable user feedback from its usage. This feedback will enable the further enrichment and enhancement of the Toolbox abilities and scope of offered functionalities, towards building the final Toolbox version (MULTI-ACT Toolbox v2.0).